## Come modificare l'installazione di Visual Studio 2022 per consentire la realizzazione di Siti Web Dinamici con Pagine ASPX usando il modello di progetto "Applicazione Web ASP.NET (.NET Framework)"

In Visual Studio 2022, per realizzare siti con Pagine ASPX, è necessario installare il modulo "**Sviluppo ASP.NET e Web**":

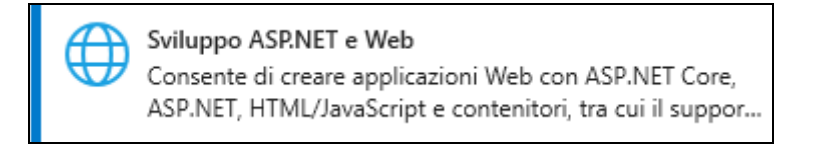

Dal menù Start di Windows, accedere alle "**Impostazioni**" e, quindi, alle "**App e Funzionalità**". Nell'elenco delle App, trovare **Visual Studio 2022** e cliccare su "**Modifica**":

| App e funzionalità                     |          | 04/08/2023  |  |
|----------------------------------------|----------|-------------|--|
| Visual Studio Community 2022<br>17.3.3 |          | 13/09/2022  |  |
|                                        | Modifica | Disinstalla |  |
| Visualizza Guida dell'utente           |          |             |  |

Attivare la voce "Sviluppo ASP.NET e Web", disattivando tutti gli Elementi Facoltativi ad eccezione di "Modelli di Progetto ed Elementi .NET Framework", come in figura:

| nodilica in corso — visual studio community 2022 — 17.5.5                                                                                                    |                                                                                                    |                                                                                                    |
|----------------------------------------------------------------------------------------------------|----------------------------------------------------------------------------------------------------|----------------------------------------------------------------------------------------------------|
| Carichi di lavoro Singoli componenti Language Pack                                                                                                    | Percorsi di installazione                                                                                                    | -                                                                                                    |
| Web e cloud (4)                                                                                                    |                                                                                                    | Dettagli di installazione                                                                                                    |
| Sviluppo ASP.NET e Web<br>Consente di creare applicazioni Web con ASP.NET Core,<br>ASP.NET, HTML/JavaScript e contenitori, tra cui il suppor                 | Sviluppo di Azure<br>SDK di Azure, strumenti e progetti per sviluppare app<br>cloud e creare risorse usando .NET e .NET Framework. In      | Editor principale di Visual Studio  Sviluppo ASP.NET e Web  Inclusi  Strumenti di sviluppo per .NET Framework  Prerequisiti di ASP.NET e di sviluppo Web  Facoltativi  Strumenti di sviluppo per .NET Framework  Strumenti di profilatura .NET                                                                          |
| Sviluppo Python<br>Modifica, debug, sviluppo interattivo e controllo del<br>codice sorgente per Python.                                                      | Sviluppo Node.js<br>Consente di compilare applicazioni di rete scalabili con<br>Node.js, un runtime JavaScript basato su eventi asincroni. |                                                                                                    |
| Desktop e dispositivi mobili (5)                                                                                                    |                                                                                                    | Strumenti di Entity Framework 6                                                                                                    |
| Sviluppo dell'interfaccia utente di app .NET multipiatta Consente di creare app Android, iOS, Windows e Mac da una singola codebase usando C# con .NET MAUI. | Sviluppo per desktop .NET Consente di creare applicazioni WPF, Windows Form e console con C#, Visual Basic e F# con .NET e .NET Frame      | Eseguire il debug di .NET con WSL      IntelliCode      Strumenti di sviluppo per Microsoft Teams      Modelli di progetto ed elementi .NET Fram      Windows Communication Foundation      Strumenti di sviluppo per .NET Framework      Modelli di progetto aggiuntivi (versioni pr.      NET WebAccembly build tools |
| Sviluppo di applicazioni desktop con C++     Consente di creare app C++ moderne per Windows                                                                  | Sviluppo di app per la piattaforma UWP (Universal Win                                                                                      |                                                                                                    |
| Percorso                                                                                                    |                                                                                                    | Rimuovere i componenti non supporta                                                                                                    |